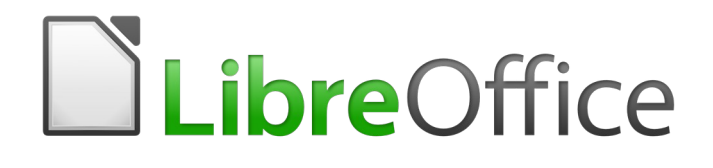

# Guía de Writer 6.0

# Capítulo 20 Configuración de Writer

Elegir opciones que se adapten a su forma de trabajar

#### La documentación de LibreOffice está disponible en https://documentation.libreoffice.org/es/documentacionen-espanol/

# Derechos de autor

Este documento tiene derechos de autor © 2021 por el equipo de documentación. Los colaboradores se listan más abajo. Se puede distribuir y modificar bajo los términos de la GNU General Public License versión 3 o posterior o la Creative Commons Attribution License, versión 4.0 o posterior.

Todas las marcas registradas mencionadas en esta guía pertenecen a sus propietarios legítimos.

## Colaboradores

Este libro está adaptado de versiones anteriores del mismo. Los colaboradores de dichas versiones son:

### De esta edición

John A Smith John M. Długosz Juan C. Sanz Jean Hollis Weber Fernando Hermoso Ron Faile Jr. José María López Sáez

### De ediciones previas

John A Smith John M. Długosz Peter Hillier-Brook Janet M. Swisher

Jean Hollis Weber Agnes Belzunce Stefan A. Keel Michele Zarri Ron Faile Jr. Daniel Carrera Gary Schnabl Jared Kobos

### **Comentarios y sugerencias**

Puede dirigir cualquier clase de comentario o sugerencia acerca de este documento a: documentation@es.libreoffice.org.

# Ž Nota

Todo lo que envíe a la lista de correo, incluyendo su dirección de correo y cualquier otra información personal que escriba en el mensaje se archiva públicamente y no puede ser borrada

# Fecha de publicación y versión del programa

Versión en español publicada el 16 de abril de 2021. Basada en la versión 6.0 de LibreOffice.

# Uso de LibreOffice en macOS

Algunas pulsaciones de teclado y opciones de menú son diferentes en macOS de las usadas en Windows y Linux. La siguiente tabla muestra algunas sustituciones comunes para las instrucciones dadas en este capítulo. Para una lista detallada vea la ayuda de la aplicación.

| Windows o Linux                           | Equivalente en Mac                                                                     | Efecto                                    |
|-------------------------------------------|----------------------------------------------------------------------------------------|-------------------------------------------|
| Herramientas > Opciones<br>opción de menú | LibreOffice > Preferencias                                                             | Acceso a las opciones de<br>configuración |
| Clic con el botón derecho                 | <i>Control+clic</i> o <i>clic derecho</i><br>depende de la configuración<br>del equipo | Abre menú contextual                      |
| Ctrl (Control)                            | 光 (Comando)                                                                            | Utilizado con otras teclas                |
| F5                                        | Mayúscula+∺+F5                                                                         | Abre el navegador                         |
| F11                                       | <b>∺+T</b>                                                                             | Abre la ventana de estilos y<br>formato   |

# Contenido

| Derechos de autor                                                  | 2    |
|--------------------------------------------------------------------|------|
| Colaboradores                                                      | 2    |
| De esta edición                                                    | 2    |
| De ediciones previas                                               | 2    |
| Comentarios y sugerencias                                          | 2    |
| Fecha de publicación y versión del programa                        | 2    |
| Uso de LibreOffice en macOS                                        | 2    |
| Introducción                                                       | 5    |
| Elegir opciones que afecten a todos los componentes de LibreOffice | 5    |
| Datos del usuario                                                  | 5    |
| Opciones de memoria                                                | 5    |
| Opciones de Ver                                                    | 6    |
| Opciones de Imprimir                                               | 6    |
| Opciones de rutas                                                  | 6    |
| Opciones de Tipos de letras                                        | 7    |
| Opciones de Seguridad                                              | 7    |
| Colores de la aplicación                                           | 7    |
| Eligir opciones para cargar y guardar documentos                   | 8    |
| General                                                            | 8    |
| Microsoft Office                                                   | 10   |
| Compatibilidad HTML                                                | 10   |
| Elegir opciones específicas de Writer                              | .11  |
| Opciones General                                                   | . 11 |
| Opciones Ver                                                       | 12   |
| Opciones Ayudas de formato                                         | .12  |
| Opciones Cuadrícula                                                | 13   |
| Opciones Imprimir                                                  | 13   |
| Opciones Tabla                                                     | 14   |
| Opciones Cambios                                                   | 15   |
| Opciones Comparación                                               | 16   |
| Opciones Compatibilidad                                            | 16   |
| Opciones Leyenda automática                                        | 18   |
| Opciones Correo para combinar correspondencia                      | .18  |
| Elegir configuración de idioma                                     | 19   |
| Instalar los diccionarios requeridos                               | 19   |
| Cambiar algunas configuraciones regionales y de idioma             | .19  |
| Comprobación de oraciones                                          | 20   |
| Elegir opciones de ortografía y gramática                          | 20   |
| Corrección de oraciones en inglés                                  | 21   |

# Introducción

Este capítulo presenta brevemente algunas de las opciones de configuración que se encuentran en **Herramientas > Opciones** de la *barra de Menú*. Las opciones adicionales, y más detalles sobre los que se dan aquí, se tratan en la *Ayuda* y en el *Capítulo 2, Configuración de LibreOffice*, en la *Guía de primeros pasos*.

Varias de las opciones más relevantes se discuten en otros capítulos de este libro, en el contexto de las tareas donde son más aplicables.

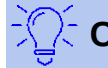

## Consejo

Muchas opciones están destinadas a usuarios avanzados y programadores. Si no entiende lo que hace una opción, generalmente es mejor dejarla en la configuración predeterminada a menos que las instrucciones en este libro recomienden cambiar la configuración.

# *Elegir opciones que afecten a todos los componentes de LibreOffice*

Esta sección cubre algunas de las configuraciones que se aplican a todos los componentes de LibreOffice (Writer, Calc, Impress, Draw, Math y Base) y que son particularmente importantes cuando se usa Writer.

Para navegar a las opciones que rigen todos los componentes de LibreOffice, haga clic en **Herramientas > Opciones** y luego haga clic en el marcador (+ o **triángulo**) de **LibreOffice** en el lado izquierdo. Una lista de páginas se despliega. Seleccione un elemento de la lista para mostrar la página correspondiente en el lado derecho del diálogo.

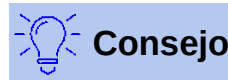

El botón **Restablecer** (ubicado en la esquina inferior derecha de cualquier página del cuadro de diálogo *Opciones*) restablece los valores de esa página a los valores que estaban en su lugar cuando abrió el cuadro de diálogo.

Si está utilizando una versión de LibreOffice que no sea el inglés de los Estados Unidos, algunas etiquetas de campo pueden ser diferentes de las que se muestran en las ilustraciones.

### Datos del usuario

Debido a que Writer puede usar el nombre o las iniciales almacenadas en la página *LibreOffice - Datos de usuario* para varias cosas, incluidas las propiedades del documento (*creado por y la última edición por*), informando del nombre del autor de los comentarios y cambios, y el remitente (Dirección en las listas de correo), usted querrá asegurarse de que la información correcta aparezca aquí. Si no desea que los datos del usuario formen parte de las propiedades del documento, deseleccione **Utilizar datos para las propiedades del documento**.

### **Opciones de memoria**

Las opciones en la página *LibreOffice - Memoria* controlan cómo LibreOffice usa la memoria de su computadora y cuánta memoria necesita.

Esta página incluye la opción para habilitar o deshabilitar el arranque rápido, donde esta función está disponible. No está disponible en *macOS* ni en sistemas en los que no se haya instalado el *módulo de Inicio rápido*. Para más información sobre *Inicio rápido*, vea el *Capítulo* 1.

# **Opciones de Ver**

Las opciones en la página *LibreOffice - Ver* afectan el aspecto y el comportamiento de la ventana del documento. Configúrelos para que se ajusten a sus preferencias personales. Para más detalles, consulte la *Ayuda* o *Capítulo 2, Configuración LibreOffice*, en *Guía de primeros pasos*.

# **Opciones de Imprimir**

En la página *LibreOffice - Imprimir*, configure las opciones de impresión para que se adapten a su impresora predeterminada y al método de impresión más común.

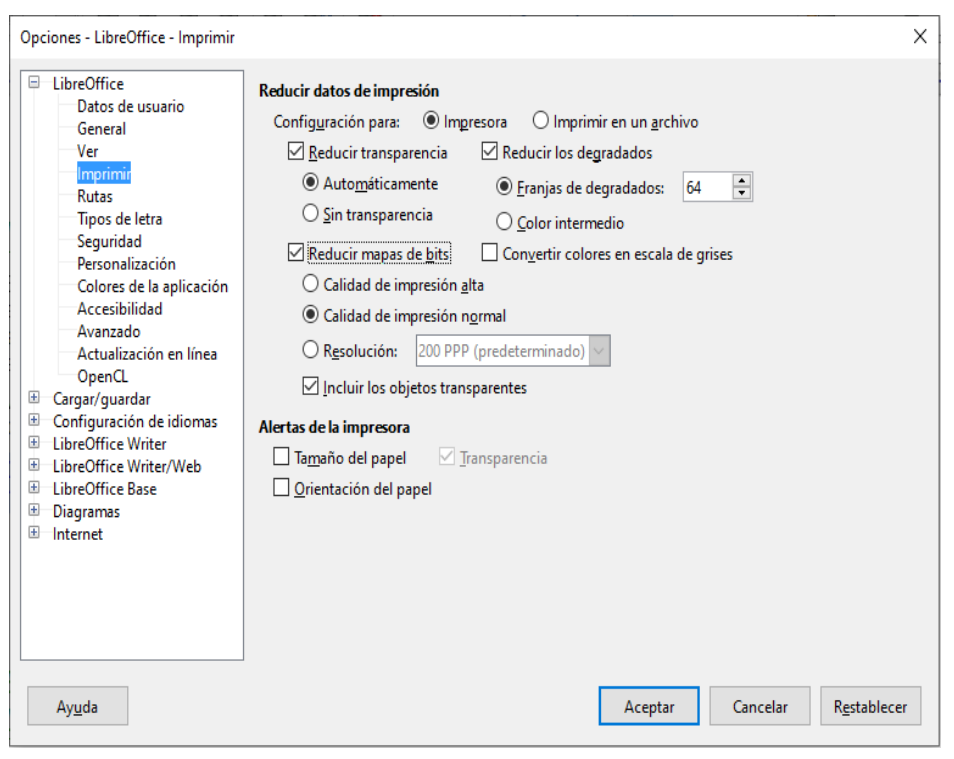

Figura 1: Elegir opciones de impresión generales para aplicar a todos los componentes de LibreOffice

En la sección *Alertas de la impresora*, cerca de la parte inferior de la página, puede elegir si desea recibir una advertencia si el tamaño del papel o la orientación especificada en su documento no coincide con el tamaño del papel o la orientación disponible para su impresora. Tener estas advertencias activadas puede ser muy útil, especialmente si trabaja con documentos producidos por personas en otros países donde el tamaño de papel estándar es diferente al suyo.

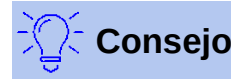

Si sus impresiones se colocan incorrectamente en la página, o se recortan en la parte superior, inferior o laterales, o si la impresora se niega a imprimir, una causa probable es un tamaño de página incorrecto en la configuración de la impresora.

### **Opciones de rutas**

En la página *LibreOffice - Rutas*, puede cambiar la ubicación de los archivos asociados con LibreOffice, o utilizados por este, para satisfacer sus necesidades. Por ejemplo, es posible que desee almacenar documentos de forma predeterminada en otro lugar que no sea *Mis documentos*. Múltiples rutas son posibles.

# **Opciones de Tipos de letras**

Si recibe un documento que contiene fuentes que no tiene en su sistema, LibreOffice utilizará fuentes sustitutas para aquellas que no encuentra. En la página *LibreOffice – Tipos de letras*, puede especificar una fuente diferente de la que el programa elige.

# Consejo

Las fuentes de *Liberation* (*Serif*, *Sans* y *Mono*) suelen ser buenas opciones para sustituir a *Times*, *Arial* y *Courier*.

# 📝 Nota

Las opciones de *Tipos de letras* no afectan las fuentes predeterminadas para sus documentos. Para cambiarlos, debe crear una nueva plantilla predeterminada para los documentos de Writer, como se describe en el *Capítulo 10, Trabajar con plantillas*.

# **Opciones de Seguridad**

Use la página *LibreOffice - Seguridad* para elegir opciones de seguridad para guardar documentos, y abrir documentos que contengan macros. Para obtener información sobre las opciones que no se mencionan aquí, consulte la *Ayuda* o *Guía de Primeros Pasos*.

### Opciones de seguridad y alertas

Si registra cambios, guarda varias versiones, o incluye información oculta o notas en sus documentos, y no desea que algunos destinatarios vean esa información, puede configurar advertencias para recordarle que la elimine, o puede hacer que LibreOffice elimine algunas automáticamente. Tenga en cuenta que, a menos que se elimine la información, gran parte de ella se conserva, incluso cuando el archivo se ha guardado en otros formatos, incluido PDF.

Haga clic en el botón **Opciones** para abrir un cuadro de diálogo separado con varias opciones, que incluyen:

### Eliminar la información personal al guardar

Seleccione esta opción para eliminar siempre los datos de usuario de las propiedades del archivo al guardar el archivo. Para guardar información personal con documentos, y aun así poder eliminar manualmente la información personal solo de documentos específicos, no seleccione esta opción.

### Ctrl + pulsación para abrir hiperenlaces

El comportamiento predeterminado en LibreOffice es que usando *Ctrl+clic* en un hipervínculo, abre el documento vinculado o el sitio web. Esto se debe a que a muchas personas les resulta más fácil escribir y editar documentos cuando los clics accidentales en los enlaces no los activan. Para configurar LibreOffice para que active los hipervínculos usando solo un clic ordinario, deseleccione esta opción.

# Colores de la aplicación

La escritura, la edición y (especialmente) el diseño de la página, suelen ser más fáciles cuando puede ver los márgenes de la página (límites de texto), los límites de las tablas y secciones, las líneas de cuadrícula, y otras funciones. Además, es posible que prefiera usar colores que sean diferentes de los valores predeterminados de LibreOffice.

En la página *LibreOffice - Colores de la aplicación (Figura 2*), puede especificar qué elementos de la interfaz de usuario son visibles, y los colores utilizados para mostrarlos.

- Para mostrar u ocultar elementos como los límites de texto, seleccione o anule la selección de los cuadros en la columna *Activado* junto a los nombres de los elementos.
- Para cambiar los colores predeterminados para un elemento específico, haga clic en la flecha hacia abajo en la columna de *Configuración de color* por el nombre del elemento y seleccione un color de la lista desplegable.
- Para guardar los cambios de color como una combinación de colores, haga clic en Guardar, escriba un nombre en el cuadro Esquema de colores y, a continuación, haga clic en Aceptar.

# 🗾 Nota

Para cambiar la configuración de color utilizada en el modo *Control de cambios*, vaya a **Herramientas > Opciones > LibreOffice Writer > Cambios**.

| Esquema de colores                 |                                    |
|------------------------------------|------------------------------------|
| Esquema: LibreOffice               | ✓ <u>G</u> uardar <u>E</u> liminar |
| Colores personalizados             |                                    |
| A Elementos de interfaz de usuario | Configuración de color             |
| General                            | ^                                  |
| <u>F</u> ondo del documento        | Automático 🔻                       |
| ✓ Límites del texto                | Automático 🔻                       |
| Fondo <u>d</u> e la aplicación     | Automático 🔻                       |
| ✓ Límites de los <u>o</u> bjetos   | Automático 🔻                       |
| ☑ Límites de las <u>t</u> ablas    | Automático 👻                       |
| <u>C</u> olor de letra             | Automático 🔻                       |
| Enlaces <u>n</u> o visitados       | Automático 👻                       |
| <b>—</b> • • •                     |                                    |
|                                    | Aceptar Cancelar Restablecer       |

Figura 2: Mostrar u ocultar los límites de texto, objeto y tabla

# Eligir opciones para cargar y guardar documentos

Puede configurar las opciones para cargar y guardar documentos según su forma de trabajar.

Si el cuadro de diálogo *Opciones* aún no está abierto, haga clic en **Herramientas > Opciones**. Haga clic en el símbolo de expansión (+ o **triángulo**) a la izquierda de **Cargar/guardar**.

### General

La mayoría de las opciones en la página *Cargar/guardar - General (Figura 3*) son familiares para los usuarios de otras suites de oficina. Algunos artículos de interés se describen a continuación.

#### Cargar la configuración específica del usuario con el documento

Cuando se guarda un documento de LibreOffice, se guardan con él ciertas configuraciones del sistema del usuario. Cuando el documento se abre en el sistema de otro usuario, utilizará la configuración guardada del sistema del usuario anterior. Si deselecciona esta opción, la configuración del usuario actual anulará la configuración guardada previamente con el documento.

Incluso si deselecciona esta opción, algunas configuraciones siempre se cargan con el documento:

- Configuraciones disponibles en Archivo > Imprimir > Opciones.
- Nombre del Fax.
- Opciones de espaciado para párrafos antes de tablas de texto.
- Información sobre la actualización automática de enlaces, funciones de campo y gráficos.
- Información sobre el trabajo con formatos de caracteres asiáticos.

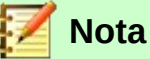

Las configuraciones para cualquier fuente de datos vinculados a un documento siempre se cargan con el documento, ya sea que esté seleccionada la opción *Cargar la configuración específica del usuario con el documento*.

| Cargar                                                                      |  |  |  |
|-----------------------------------------------------------------------------|--|--|--|
| Cargar la configuración específica del usuario con el documento             |  |  |  |
| Cargar la configuración de la impresora con el documento                    |  |  |  |
| Guardar                                                                     |  |  |  |
| Guardar datos de <u>r</u> ecuperación automática cada: 10 🚔 minutos         |  |  |  |
| <u>E</u> ditar propiedades del documento antes de guardarlo                 |  |  |  |
| Crear siempre una copia de seguridad                                        |  |  |  |
| Guardar URL relativos al sistema de archivos                                |  |  |  |
| Guardar URL relativos <u>a</u> Internet                                     |  |  |  |
| Formato de archivo predeterminado y opciones de ODF                         |  |  |  |
| Versión del formato ODF: 1.2 Extended (recomendado)                         |  |  |  |
| Advertir cuando <u>n</u> o se guarde en ODF ni en el formato predeterminado |  |  |  |
| Tipo de documento: Documento de texto ~                                     |  |  |  |
| Siempre guar <u>d</u> ar como: Documento de texto ODF (*.odt) ~             |  |  |  |

Figura 3: Elegir las opciones de Carga y Guardar

#### Cargar la configuración de la impresora con el documento

Si esta opción está habilitada, la configuración de la impresora del usuario anterior se cargará con el documento. En una configuración de oficina, esto puede hacer que un documento se imprima en una impresora de red distante, a menos que la impresora se cambie manualmente en el cuadro de diálogo *Imprimir*. Si está desactivada, la impresora predeterminada del usuario actual se utilizará para imprimir el documento. La configuración actual de la impresora se guardará con el documento, ya sea que se seleccione o no esta opción.

### Guardar datos de recuperación automática cada: \_\_ minutos

Elija si desea habilitar la función *Recuperación automática*, y con qué frecuencia guardar la información utilizada por el proceso de *Recuperación automática*. *Recuperación automática* en LibreOffice guarda la información necesaria para restaurar todos los documentos abiertos en caso de un bloqueo. Si tiene esta opción configurada, será más fácil recuperar su documento después de un bloqueo del sistema.

#### Editar propiedades del documento antes de guardarlo

Si se selecciona esta opción, aparecerá el cuadro de diálogo *Propiedades del documento* para pedirle que ingrese información relevante la primera vez que guarde un documento nuevo (o siempre que use **Guardar como**).

#### Crear siempre una copia de seguridad

Almacena la versión guardada anteriormente de un documento como una copia de respaldo en una carpeta separada cada vez que guarde un documento. Cuando LibreOffice crea una nueva copia de respaldo, se reemplaza la copia de respaldo anterior. Para ver o cambiar la carpeta de copia de seguridad, vaya a **Herramientas > Opciones > LibreOffice > Rutas**. Al abrir un archivo de copia de seguridad, se le pedirá que especifique el programa para abrirlo; elija LibreOffice.

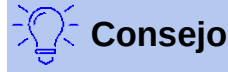

Los autores cuyo trabajo puede ser muy extenso, siempre deben considerar habilitar a LibreOffice para crear una copia de respaldo automática.

#### Guardar URL relativos al sistema de archivos / internet

Utilice estas opciones para seleccionar el valor predeterminado para el direccionamiento relativo de las URL en el sistema de archivos y en Internet. Para más detalles, consulte *Capítulo 2, Configuración de LibreOffice*, en la *Guía de Primeros Pasos*.

#### Formato de archivo predeterminado y opciones de ODF

**Versión del formato ODF**: LibreOffice por defecto guarda los documentos en *Formato de documento abierto (ODF) versión 1.2 Extended*. Rara vez tendrá que cambiar esto por compatibilidad al intercambiar archivos con otras personas.

**Tipo de documento**: si comparte documentos de manera rutinaria con usuarios de Microsoft Word, es posible que desee cambiar la opción **Siempre guardar como** en uno de los formatos de Word. Sin embargo, puede elegir un formato de Word al guardar cualquier archivo individual.

### **Microsoft Office**

En la página *Cargar/guardar - Microsoft Office*, puede elegir qué hacer al importar y exportar objetos OLE de Microsoft Office (objetos vinculados o incrustados, como ecuaciones u hojas de cálculo): conviértalos en, o desde el objeto OLE LibreOffice correspondiente, o cargue y guárdelos en su formato original.

### **Compatibilidad HTML**

Las elecciones realizadas en la página Cargar/guardar - Compatibilidad HTML (no se muestra), afectan a las páginas HTML importadas en LibreOffice, y a las exportadas desde LibreOffice. Vea *Documentos HTML*; *Importación y exportación de HTML* en la *Ayuda*, y el *Capítulo 2*, en *Guía de Primeros Pasos*, para más información.

# Elegir opciones específicas de Writer

Las configuraciones elegidas en la sección *LibreOffice Writer* del cuadro de diálogo *Opciones* determinan cómo se ven y se comportan los documentos de Writer mientras está trabajando en ellos.

Si el cuadro de diálogo *Opciones* aún no está abierto, elija **Herramientas > Opciones**. Haga clic en el marcador (+ o **triángulo**) de **LibreOffice Writer** en el lado izquierdo del cuadro de diálogo.

### **Opciones General**

Las opciones en la página *LibreOffice Writer - General* afectan a la actualización de los enlaces y campos, las unidades utilizadas para las reglas y otras medidas, y las posiciones de tabulación predeterminadas.

| Actualizar enlaces al cargar                                                                  | Actualizar automáticamente |  |  |
|-----------------------------------------------------------------------------------------------|----------------------------|--|--|
| ○ <u>S</u> iempre                                                                             | ✓ <u>C</u> ampos           |  |  |
| A <u>p</u> etición                                                                            | ✓ Diagramas                |  |  |
| ○ <u>N</u> unca                                                                               |                            |  |  |
| Configuración         Unidad de medida:       Centímetro          Tabulaciones:       0,64 cm |                            |  |  |
| Contador de palabras                                                                          |                            |  |  |
| Separadores <u>a</u> dicionales: —                                                            |                            |  |  |
| Mostrar recuento de páginas estandarizadas                                                    |                            |  |  |
| Caracteres por página <u>e</u> standarizada: 1.800 ≑                                          |                            |  |  |
|                                                                                               |                            |  |  |

Figura 4: Elegir opciones generales para Writer

#### Actualizar enlaces al cargar

Dependiendo de sus patrones de trabajo, es posible que no desee que los enlaces se actualicen al cargar un documento. Por ejemplo, si su archivo se vincula con otros archivos en una red, no querrá que esos enlaces intenten actualizarse cuando no está conectado a la red.

### Actualizar automáticamente [Campos y Diagramas]

Es posible que no desee que los campos o los gráficos se actualicen automáticamente mientras trabaja, porque eso ralentiza el rendimiento. Alternativamente, puede querer actualizaciones automáticas si se refiere a información en los campos o diagramas.

### Configuración – Unidad de medida

Los diseñadores de documentos recomiendan el uso de puntos como medida predeterminada, porque puede relacionar fácilmente cosas como el tamaño de fuente con elementos como sangrías y pestañas.

#### Configuración – Tabulaciones

La configuración de tabulaciones especifica la distancia que recorre el cursor cada vez que presiona la tecla *Tab*. Esta configuración también se usa para la distancia de sangría aplicada por los botones **Aumentar sangría** y **Reducir sangría** en la barra de herramientas *Formato*, que afectan a la sangría de párrafos completos.

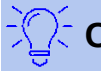

### Consejo

Para evitar cambios no deseados, no confíe en la configuración predeterminada de las tabulaciones. Más bien, defina sus propias tabulaciones en estilos de párrafos, o párrafos individuales (vea *"Definición de sus propias tabulaciones y sangrías"* en el *Capítulo 4, Formato de texto*).

#### Contador de palabras - Separadores adicionales

Para el recuento de palabras, especifica los caracteres que se consideran palabras separadas, además de espacios, tabulaciones, saltos de línea y saltos de párrafo.

#### Contador de palabras - Mostrar recuento de páginas estandarizadas

Los escritores y editores, a menudo definen una página "estándar" que contiene un número específico de caracteres o palabras; este campo permite el cálculo rápido del número de estas páginas.

### **Opciones Ver**

Dos páginas de opciones establecen los valores predeterminados para ver los documentos de Writer: *Ver* (descrito aquí), y *Ayudas de formato* (descritas a continuación).

Ver es una buena página para verificar si, por ejemplo, no puede ver los gráficos en la pantalla.

| Ver                                      |
|------------------------------------------|
| Regla horizontal Centímetro $\checkmark$ |
| 🗌 Regla verti <u>c</u> al Centímetro 🗸   |
| Desplazamiento suave                     |
| <u> </u>                                 |
|                                          |
|                                          |
|                                          |
|                                          |

Figura 5: Elegir opciones Ver para Writer

La habilitación de **Guías al mover objetos** ayuda a posicionar con precisión un objeto de dibujo en una página. Cuando está habilitado, aparecen líneas paralelas horizontales y verticales que son la altura y el ancho del objeto. Estas líneas se extienden a través del área de trabajo completa a medida que se mueve el objeto.

# 🤆 Consejo

Si ha insertado un campo, pero no ve el texto o el número que espera, desmarque los **Códigos de campo** aquí. Ejemplo: *Fecha (fijada)* aparece en la pantalla cuando los **Códigos de campo** están habilitados, mientras que el *21/07/17* (fecha de cuando se insertó el campo *Fecha*), aparece cuando está deshabilitado.

### **Opciones Ayudas de formato**

En la página *LibreOffice Writer – Ayudas de formato (Figura 6*), selecciones las opciones deseadas.

La pantalla de opciones determina qué símbolos se muestran cuando selecciona **Ver > Marcas de formato** en la *barra de Menú* o el icono **Alternar marcas de formato** (¶) en la barra de herramientas *Estándar.* Los símbolos como los finales de los párrafos y las tabulaciones, pueden ayudar en la escritura, edición y diseño de la página. Por ejemplo, pueden mostrar si hay párrafos

en blanco, o si las tablas o los gráficos son demasiado amplios e invaden los márgenes de la página.

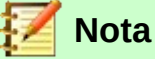

**Cursor directo** le permite ingresar texto, imágenes, tablas, marcos y otros objetos en cualquier área en blanco de su documento. Writer luego inserta párrafos en blanco, tabulaciones, espacios, etc. para posicionar el texto u objetos. Sin embargo, esta característica puede llevar a muchas rarezas de formato, y es incompatible con el uso riguroso de estilos, por lo que debe evitarse.

| Mostrar                                          |          | Cursor directo                         |
|--------------------------------------------------|----------|----------------------------------------|
| ✓ Fin del pá <u>r</u> rafo                       | 1        | Cursor <u>d</u> irecto                 |
| ✓ Guiones de división                            | -        | Insertar                               |
| ✓ Espacios                                       |          | O Alineación del párra <u>f</u> o      |
| 🗹 Espacios de no separación                      |          | O Margen <u>i</u> zquierdo del párrafo |
| ✓ Tabulaciones                                   | <b>→</b> | ○ <u>T</u> abulaciones                 |
| ✓ Saltos                                         | <b>←</b> | O Tabulacio <u>n</u> es y espacios     |
| Texto <u>o</u> culto                             |          | • E <u>s</u> pacios                    |
| Campos: texto oculto                             |          | 1                                      |
| Campos: párrafos ocultos                         |          | Areas protegidas                       |
| E campos, pan <u>a</u> ros ocarios               |          | Activar <u>c</u> ursor                 |
| Asistencia para disposición                      |          |                                        |
| Alineamiento de <u>l</u> ínea de base matemática |          |                                        |

Figura 6: Elegir opciones de Ayudas de formato

### **Opciones Cuadrícula**

Alinear a la cuadrícula mueve automáticamente un objeto a las cuadrículas más cercanas. Esto puede ser muy útil cuando intenta alinear varios objetos, como gráficos o tablas.

En la página *LibreOffice Writer - Cuadrícula*, puede elegir si habilitar esta función, y qué intervalos de cuadrícula usar. Si los intervalos de la cuadrícula (**subdivisiones**) son demasiado grandes, es posible que no tenga suficiente control para colocar los objetos.

### **Opciones Imprimir**

En la página *LibreOffice Writer – Imprimir*, puede elegir qué elementos se imprimen con un documento de Writer de forma predeterminada. Estas opciones son adicionales a las opciones generales para todos los componentes de LibreOffice en la página *LibreOffice – Imprimir* (ver página 6).

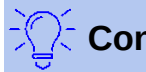

### Consejo

Puede anular cualquiera de estos valores predeterminados al imprimir un documento específico. Haga clic en **Archivo > Imprimir**, y luego use las opciones en las distintas pestañas del cuadro de diálogo *Imprimir*.

| Contenido                                                         | Páginas              | Comentarios                  |  |
|-------------------------------------------------------------------|----------------------|------------------------------|--|
| 🗹 Imágenes y objetos                                              | ✓ Páginas izquierdas | Ninguno                      |  |
| Controles de formulario                                           | ✓ Páginas derechas   | O Solo comentarios           |  |
| 🗹 <u>F</u> ondo de la página                                      | Eolleto              | ◯ Fin del docu <u>m</u> ento |  |
| 🗌 Imprimir texto en negro                                         |                      | ○ <u>F</u> in de página      |  |
| Te <u>x</u> to oculto                                             |                      | O <u>E</u> n los márgenes    |  |
| Marco de texto                                                    |                      |                              |  |
| Otros                                                             |                      |                              |  |
| Imprimir las páginas en blanco insertadas <u>a</u> utomáticamente |                      |                              |  |
| Bandeja según c <u>o</u> nfiguración de impresora                 |                      |                              |  |
| <u>F</u> ax [Ninguno]                                             | $\checkmark$         |                              |  |

Figura 7: Elegir opciones Imprimir para Writer

Algunas consideraciones:

- Cuando esté trabajando en borradores y desee ahorrar tinta de impresora o tóner, es posible que desee anular la selección de algunos de los elementos en la sección **Contenido**.
- La opción Imprimir texto en negro hace que el texto en color (pero no los gráficos), se imprima como negro en una impresora en color; en una impresora en blanco y negro, esta opción hace que el texto en color se imprima como negro sólido en lugar de sombras de gris (difuminado).
- En comparación, la opción Convertir colores en escala de grises en la página Herramientas > Opciones > LibreOffice > Imprimir (*Figura 1*), imprime todo el texto y los gráficos en escala de grises en impresoras a color. (En las impresoras en blanco y negro, el color de los gráficos normalmente se imprime en escala de grises).
- Si está imprimiendo a doble cara en una impresora sin impresión a doble cara, puede elegir imprimir solo las páginas izquierda o derecha, luego dar la vuelta a la pila e imprimir las otras páginas.

# **Opciones Tabla**

En la página *LibreOffice Writer – Tabla (Figura 8*), puede especificar el comportamiento por defecto de las tablas. Consulte la *Ayuda* o el *Capítulo 13, Tablas de datos*, para obtener más información.

Algunas consideraciones:

- Si la mayoría de las tablas requieren bordes o títulos, es posible que desee seleccionar esas opciones. Si la mayoría de sus tablas se utilizan para el diseño de página, deseleccione Borde y Título.
- Seleccione No dividir para evitar que las tablas se dividan en las páginas. La opción Reconocer los números puede ser muy útil si la mayoría de sus tablas contienen datos numéricos. Writer reconocerá las fechas o la moneda, por ejemplo, y dará formato a los números de manera adecuada. Sin embargo, si desea que los números permanezcan como texto normal, esta función puede ser bastante irritante, por lo que es posible que desee deseleccionarla.
- La sección **Uso del teclado** especifica las distancias que se mueven las celdas cuando usa los métodos abreviados de teclado para moverlos, y el tamaño de las filas y columnas insertadas usando los métodos abreviados de teclado. Si no utiliza los métodos abreviados

de teclado para este propósito, puede ignorar esta configuración. Vea la *Ayuda* para más información.

• La sección **Comportamiento de filas/columnas** especifica los efectos que los cambios a filas o columnas tienen en filas o columnas adyacentes y en toda la tabla. Es posible que deba probar estas selecciones para comprender completamente los efectos.

| Valores predeterminados o        | en tablas nuevas                              | Entrada en tal    | olas      |
|----------------------------------|-----------------------------------------------|-------------------|-----------|
| □ <u>T</u> ítulo                 | Reconocer los <u>n</u> úmeros                 |                   |           |
| 🗹 Re <u>p</u> etir en cada pág   | ina Reconocer los formatos n <u>u</u> méricos |                   |           |
| No <u>d</u> ividir               |                                               | Alineación        |           |
| Borde                            |                                               |                   |           |
| Uso del teclado                  |                                               |                   |           |
| Mover las celdas                 |                                               | Insertar celda    | l         |
| <u>F</u> ila: 0,50 cm            |                                               | F <u>i</u> la:    | 0,50 cm ≑ |
| <u>C</u> olumna: 0,50 cm         |                                               | Colu <u>m</u> na: | 2,50 cm 🜩 |
| Comportamiento de filas/columnas |                                               |                   |           |
| ◯ <u>F</u> ijo                   | Los cambios afectan solo el área adyacente    |                   |           |
| ○ Fijo, proporcional             | Los cambios afectan a toda la tabla           |                   |           |
| ● <u>V</u> ariable               | Los cambios afectan el tamaño de la tabla     |                   |           |

Figura 8: Elegir las opciones predeterminadas de Tabla

## **Opciones Cambios**

Si planea usar la función de seguimiento de cambios de Writer (descrita en el *Capítulo 3, Trabajo con texto: Avanzado*), use la página *LibreOffice Writer – Cambios* para elegir la forma en que se marcan los cambios de texto y formato. Las barras de cambio pueden mostrarse siempre que se haya realizado un cambio en una línea de texto, y estén formateadas en **Renglones modificados**.

| Inserciones           |                        |                     |  |
|-----------------------|------------------------|---------------------|--|
| <u>A</u> tributos:    | Subrayado 🗸            |                     |  |
| Co <u>l</u> or:       | Según autor 🔻          | <u>Insertar</u>     |  |
| Eliminaciones         | ;                      |                     |  |
| Atri <u>b</u> utos:   | Tachado 🗸              |                     |  |
| Col <u>o</u> r:       | Según autor 🔻          | <del>Eliminar</del> |  |
| Atributos mo          | odificados             |                     |  |
| Atrib <u>u</u> tos:   | Negrita 🗸              |                     |  |
| Colo <u>r</u> :       | Según autor 🔹          | Atributos           |  |
| Renglones modificados |                        |                     |  |
| <u>M</u> arca:        | Margen izquierdo 🗸 🗸 🗸 |                     |  |
| Color                 | <b>—</b>               |                     |  |

Figura 9: Eligir opciones para rastrear cambios

# **Opciones Comparación**

Las opciones en la página de *LibreOffice Writer – Comparación* determinan el nivel de detalle utilizado por la función **Comparar documentos** (Editar > Seguimiento de cambios > Comparar documento), que se describe en el *Capítulo 3, Trabajo con texto: Avanzado*.

| Comparar documentos                                                  |
|----------------------------------------------------------------------|
| ○ A <u>u</u> tomático                                                |
| ○ Por <u>p</u> alabra                                                |
| Por <u>carácter</u>                                                  |
| Número aleatorio para mejorar precisión de comparación de documentos |
| Tomarlo en cuenta al comparar                                        |
| 🗌 Ignorar <u>p</u> iezas con longitud de 👔 🔒                         |
| Almacenarlo al cambiar el documento                                  |
|                                                                      |
|                                                                      |

Figura 10: Opciones para comparar documentos

# **Opciones Compatibilidad**

Las opciones de la página *LibreOffice Writer – Compatibilidad (Figura 11)* se utilizan principalmente al importar documentos de Microsoft Word. Si no está seguro de los efectos de estos ajustes, déjelos como valores predeterminados proporcionados por LibreOffice. Para obtener información sobre las configuraciones que no se describen a continuación, consulte la *Ayuda*. Todas las configuraciones seleccionadas se aplicarán solo al documento actual, a menos que seleccione el botón **Usar como predeterminado** en la parte inferior.

| Opciones de compatibilidad para «WG6020-ConfiguracionDeWriter-                                                                                                    | FHC-REV1»                         |
|----------------------------------------------------------------------------------------------------|-----------------------------------|
| <ul> <li>Usar métricas de la impresora para el formato del documento</li> <li>Añadir espaciado entre párrafos y tablas</li> <li>Añadir espaciado de párrafos y tablas al inicio de las páginas</li> <li>Usar formato de tabulaciones de OpenOffice.org 1.1</li> <li>No añadir espacio adicional entre las líneas del texto</li> <li>Utilizar interlineado de OpenOffice.org 1.1</li> <li>Añadir espaciado de párrafo y tabla bajo las celdas de las tablas</li> <li>Usar posicionamiento de objetos de OpenOffice.org 1.1</li> <li>Usar ajuste de texto alrededor de objetos de OpenOffice.org 1.1</li> <li>Tener en cuenta el estilo de ajuste al colocar objetos</li> <li>Ampliar espacio entre palabras en renglones de párrafos justificad</li> </ul>                                                                                                    | os con saltos manuales            |
| Proteger formulario                                                                                                    |                                   |
| Espacios posteriores compatibles con Microsoft Word                                                                                                    |                                   |
| ✓ Tolerar renglones vacíos de fondos de página de PDF para compaticamento de página de PDF para compaticamento de página de página de p | ibilidad con documentos antigu    |
| <                                                                                                    | >                                 |
|                                                                                                    | Usar como pre <u>d</u> eterminado |

Figura 11: Elegir opciones de compatibilidad

### Usar métricas de la impresora para el formato del documento

Si se selecciona esta opción, la impresora especificada para el documento determina cómo se formatea el documento para verlo en la pantalla. Los saltos de línea y los saltos de párrafo que ve en la pantalla, coinciden con los que se aplican cuando el documento se imprime en esa impresora. Si esta opción no está seleccionada, se utilizará un diseño independiente de la impresora para la visualización e impresión de la pantalla.

Esta configuración puede ser útil cuando varias personas están revisando un documento que eventualmente se imprimirá en una impresora específica, o cuando el documento se exporte a PDF. Es más útil con las impresoras *PostScript*.

### Añadir espaciado entre párrafos y tablas (en el documento actual)

El espacio entre párrafos se trata de forma diferente en LibreOffice Writer que en Microsoft Word. Si ha definido el espaciado entre párrafos o tablas en LibreOffice, este espaciado se agrega al espaciado definido en Microsoft Word.

Si se selecciona esta opción, el espaciado compatible con Microsoft Word se agrega entre párrafos y tablas en los documentos de LibreOffice Writer.

### Añadir espaciado de párrafos y tablas al inicio de las páginas (en el documento actual)

Puede definir párrafos y tablas para que el espaciado aparezca antes (arriba) de ellos. Si se selecciona esta opción, cualquier espaciado sobre un párrafo también aparecerá si el párrafo está al principio de una página o columna, o si el párrafo está ubicado en la primera página del documento, o después de un salto de página manual.

Si importa un documento de Microsoft Word, los espaciados se agregan automáticamente durante la conversión.

### Añadir espaciado de párrafo y tabla bajo las celdas de las tablas

Especifica que el espaciado inferior se agrega a un párrafo, incluso cuando es el último párrafo en una celda de tabla.

### Usar como predeterminado

Haga clic en este botón para usar la configuración en esta página como la predeterminada en Writer.

### **Opciones Leyenda automática**

LibreOffice puede insertar automáticamente leyendas para tablas, imágenes, marcos y objetos OLE en un documento de Writer. Para configurar esto, use las opciones en la página de Herramientas > Opciones > LibreOffice Writer > Leyenda automática. Seleccione el objeto que desea que sea subtitulado automáticamente (Imagen de LibreOffice Writer en la *Figura 12*). Con el elemento resaltado, especifique las características de la leyenda.

| Añadir leyendas                | Leyenda                          |                           |
|--------------------------------|----------------------------------|---------------------------|
| automáticamente al insertar:   | Categoría:                       | llustración 🗸             |
| Tabla de LibreOffice Writer    |                                  |                           |
| Marco de LibreOffice Writer    | <u>N</u> umeración:              | Arábiga (1 2 3) 🗸 🗸       |
| Imagen de LibreOffice Writer   |                                  |                           |
| Hoja de cálculo de LibreOffice | <u>S</u> eparador de numeración: |                           |
| Dibujo de LibreOffice          | Se <u>p</u> arador:              | :                         |
| Diagrama de LibreOffice        | Posición:                        | Debajo 🗸                  |
| Presentación de LibreOffice    | -                                |                           |
| Otros objetos OLE              | Numeración de leyendas por       | capítulos                 |
| Orden de leyendas              | Ni <u>v</u> el:                  | 1 ~                       |
| Categoría primero 🗸            | Separa <u>d</u> or:              |                           |
| Ilustración 1:                 | Categoría y formato de marco     | D                         |
|                                | Estilo de carácter:              | Caracteres de leyenda 🛛 🛩 |
|                                | Aplicar borde y sombra           |                           |
|                                |                                  |                           |

Figura 12: Configuración de leyendas automáticas

Las categorías que se suministran para las leyendas son **Dibujo**, **Ilustración**, **Tabla** y **Texto**. Para usar otro nombre (por ejemplo, **Figura**) para la etiqueta de la leyenda, escriba el término requerido en el cuadro **Categoría**.

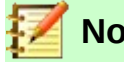

### Nota

Es posible que no desee leyendas para cada tabla, por ejemplo, si utiliza tablas para el diseño, así como para las tablas de datos. Siempre puede agregar leyendas a tablas, gráficos u otros objetos individuales (haga clic con el botón derecho > Insertar leyenda).

La información sobre numeración de leyendas por capítulo, estilos de caracteres, estilos de marco y otros elementos en la página *LibreOffice Writer – Leyenda automática* se proporciona en otros capítulos de este libro.

### **Opciones Correo para combinar correspondencia**

Al usar una fuente de datos, como una libreta de direcciones, Writer puede insertar información personal, de dirección, y otra información en las cartas modelo. Estos documentos se pueden imprimir para enviar por correo, o se pueden enviar por correo electrónico a través de Writer. (Consulte el *Capítulo 14, Combinación de correspondencia*, para más detalles)

Use la página *LibreOffice Writer – Correo para combinar correspondencia* para configurar la **Información de usuario** y del **servidor de salida (SMTP)** para enviar cartas por correo

electrónico. Si no está seguro de qué información colocar en cualquiera de los campos, consulte su programa de correo electrónico, o su proveedor de servicios de Internet.

| Información de usuario           |                               |
|----------------------------------|-------------------------------|
| <u>S</u> u nombre:               |                               |
| Correo <u>e</u> lectrónico:      |                               |
| 🗌 Enviar respuestas a u          | na dirección <u>d</u> istinta |
| Dirección de <u>r</u> espuestas: |                               |
| Configuración del servido        | r de salida (SMTP)            |
| Nombre del <u>s</u> ervidor:     |                               |
| <u>P</u> uerto:                  | 25 ≑                          |
| Usar conexión segura             | (SSL)                         |
| Autenticación del serv           | idor                          |
|                                  |                               |

Figura 13: Especificar ajustes para su uso al enviar por correo electrónico cartas de formulario combinadas

# Elegir configuración de idioma

Es posible que deba hacer varias cosas para obtener la configuración de idioma que desee:

- Instalar los diccionarios requeridos.
- Cambiar algunas configuraciones regionales y de idioma.
- Elegir las opciones de ortografía y gramática.

### Instalar los diccionarios requeridos

LibreOffice instala automáticamente muchos módulos de idioma con el programa. Un módulo de idioma puede contener hasta tres submódulos: diccionario de ortografía, diccionario de separación de palabras, y diccionario de sinónimos. Estos se suelen denominar "diccionarios" en Writer.

Para agregar otros diccionarios, asegúrese de estar conectado a Internet, y luego seleccione Herramientas > Idioma > Más diccionarios en línea en la *barra de Menú*. LibreOffice abrirá en su navegador web predeterminado, una página que contiene enlaces a diccionarios adicionales que puede instalar. Siga las indicaciones para seleccionar e instalar los que desee.

# Cambiar algunas configuraciones regionales y de idioma

Puede cambiar algunos detalles de la configuración regional y del idioma que utiliza LibreOffice para todos los documentos, o para documentos específicos. Consulte la *Ayuda* para obtener detalles sobre todas estas opciones.

En el cuadro de diálogo *Opciones*, haga clic en el símbolo de expansión (signo + o triángulo) en **Configuración de idiomas** y elija **Idiomas**.

En el lado derecho de la página *Configuración de idiomas – Idiomas (Figura 14*), cambie la configuración según sea necesario. En el ejemplo, se ha elegido **Español (España)**. Para todas las configuraciones adecuadas, pero puede elegir una combinación de idiomas. Por ejemplo, si estaba trabajando en Alemania, es posible que prefiera que la **Interfaz de usuario** esté en **Español (España)**, pero en **Alemán (Alemania)** para la **Configuración regional**, que influye en la configuración de numeración, moneda, y unidades de medida.

Si desea que la configuración de idioma se aplique solo al documento actual, en lugar de ser la predeterminada para todos los documentos nuevos, seleccione **Solo para el documento actual**.

Los cambios en el idioma / teclado de entrada del sistema, normalmente afectan al texto escrito en un documento después del cambio. Si no desea que esto suceda, seleccione **Ignorar idioma de entrada del sistema**; el nuevo texto continuará después siguiendo el idioma del documento o el párrafo, no el idioma del sistema.

Si es necesario, seleccione las opciones para habilitar la compatibilidad con idiomas asiáticos (chino, japonés, coreano), y la compatibilidad con idiomas *CTL* (**Disposición compleja de textos**) como hindi, tailandés, hebreo, y árabe. Si elige una de estas opciones, la próxima vez que abra el cuadro de diálogo *Opciones*, verá algunas páginas adicionales en **Configuración de idiomas**. Estas páginas no se discuten aquí.

| ldioma de                                   |                                        |  |  |
|---------------------------------------------|----------------------------------------|--|--|
| Interfaz de <u>u</u> suario:                | Predeterminado - Español (España) 🗸    |  |  |
| <u>C</u> onfiguración regional:             | Predeterminado - Español (España) 🗸    |  |  |
| Carácter <u>s</u> eparador decimal:         | Igual que la configuración local ( , ) |  |  |
| Moneda pre <u>d</u> eterminada:             | Predeterminado - EUR 🗸                 |  |  |
| Patrones de aceptación de fechas:           | D/M/Y;D/M                              |  |  |
| Idiomas predeterminados para los documentos |                                        |  |  |
| <u>O</u> ccidental:                         | 🍄 Inglés (EE. UU.) 🗸                   |  |  |
| Asiático:                                   | [Ninguno]                              |  |  |
| Disposición compleja de <u>t</u> extos:     | [Ninguno] ~                            |  |  |
|                                             | Solo para <u>e</u> l documento actual  |  |  |
| Gestión avanzada de idiomas                 |                                        |  |  |
| Ignorar idioma de entrada del sist          | ema                                    |  |  |

Figura 14: Elegir opciones de idioma

# Comprobación de oraciones

LibreOffice puede verificar oraciones en muchos idiomas. Estos verificadores están habilitados de forma predeterminada si el idioma es el idioma predeterminado de la computadora, y otros se pueden agregar utilizando el **Gestor de extensiones** (consulte el *Capítulo 21, Personalización de Writer*). El conjunto de reglas disponibles para los verificadores de oraciones depende del idioma.

# Elegir opciones de ortografía y gramática

Para cambiar las opciones para revisar la ortografía y la gramática, use la página **Herramientas > Opciones > Configuración de idiomas > Ayudas de escritura** (*Figura 15*). Algunas consideraciones:

- Si no desea que se revise la ortografía mientras escribe, deseleccione Revisar la ortografía al escribir. (Puede anular esta configuración en un documento usando Herramientas > Revisión ortográfica automática en la barra de Menú, o el ícono Revisar ortografía en la barra de herramientas Estándar).
- Si desea que la gramática se verifique a medida que escribe, también debe tener activada la función **Revisar la gramática al escribir**.
- **Revisar regiones especiales** significa que el texto en encabezados, pies de página, marcos y tablas, también se comprueban al revisar la ortografía.

Aquí también puede seleccionar cuáles de los diccionarios definidos por el usuario (personalizados) están activos, agregar un nuevo diccionario personalizado, editar diccionarios, y eliminar diccionarios personalizados. Los diccionarios instalados por el sistema no pueden ser eliminados.

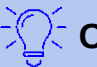

### Consejo

Al revisar la ortografía, las palabras marcadas "Agregar al diccionario" se agregan de forma predeterminada al diccionario *estándar* (*standard* [Todos]). Las palabras marcadas como "Ignorar todo" se agregan al diccionario Ignorar lista completa (**IgnoreAllList** [Todos]). Consulte el *Capítulo 2, Trabajar con texto: Conceptos básicos*.

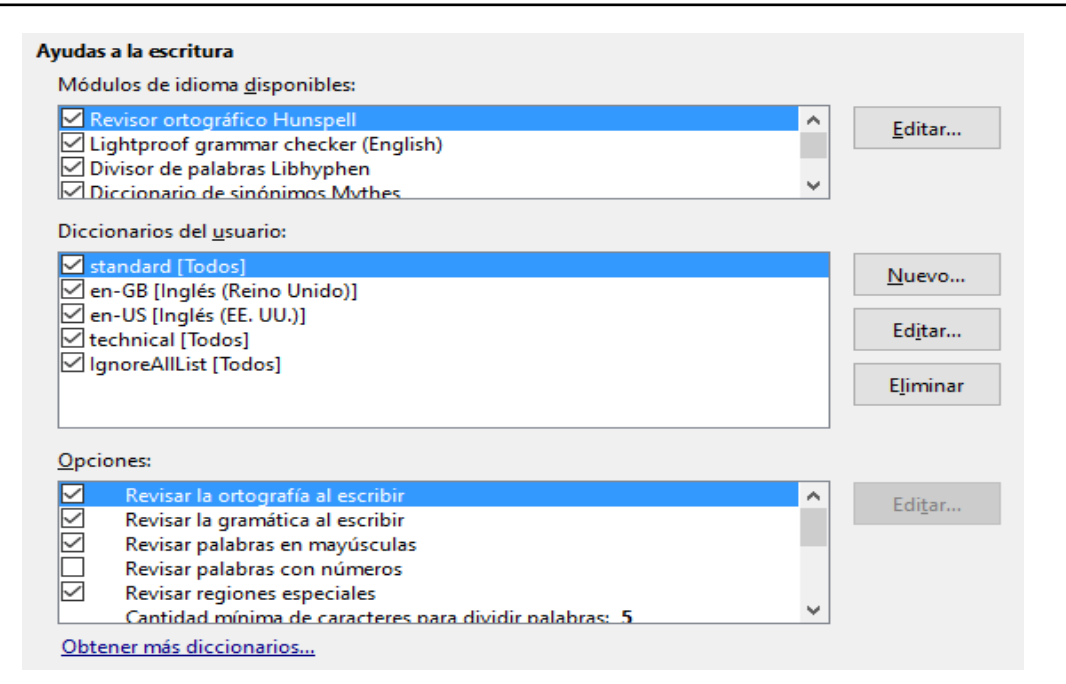

Figura 15: Elegir idiomas, diccionarios y opciones para revisar la ortografía

# Corrección de oraciones en inglés

En la página Herramientas > Opciones > Configuración de idiomas > Corrección de oraciones en inglés, puede elegir qué elementos se comprueban, se le informan, o se convierten automáticamente. Este menú también se encuentra en la extensión de diccionarios de inglés instalada de forma predeterminada por LibreOffice (seleccione Herramientas > Gestor de extensiones, seleccione diccionarios de ortografía en inglés, y haga clic en el botón Opciones para revelar el menú). Seleccione cuál de las funciones opcionales desea verificar. Estos se describen en el *Capítulo 2, Trabajo con texto: Conceptos básicos*.

Después de seleccionar las comprobaciones de gramática adicionales, debe reiniciar LibreOffice, o volver a cargar el documento para que tengan efecto.